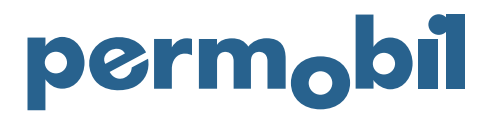

2025-01-24 Nederlands

## Quick Guide – Return Procedure

Om een retourzending te registreren, moet u een klantaccount hebben bij Permobil en inloggen in de Online Store. Zorg ervoor dat de retour in overeenstemming is met het Permobil Retourbeleid als er geen andere overeenkomst van kracht is. Lifestand-, TiLite-, SmartDrive- en ROHO-artikelen komen niet in aanmerking om op deze manier terug te sturen!

Nadat u succesvol bent ingelogd, gaat u naar 'MIJN AREA' en 'KLACHTEN EN RETOUREN'. Selecteer 'REGISTREER RETOUR' om uw claim te registreren.

| perm <sub>o</sub> bil | TECHNISCHE TEKENINGEN                                                                                                    | ELEKTRISCH AANGEDREVEN MIDDELEN 🗸 | HANDBEWOGEN MIDDELEN 🗸 | ZITTEN & POSITIONEREN V | MIJN PROFIEL 🗸 | informatie 🗸    | INTERNAL | ۳ | Q | ۵ |
|-----------------------|----------------------------------------------------------------------------------------------------|-----------------------------------|------------------------|-------------------------|----------------|-----------------|----------|---|---|---|
|                       |                                                                                                    |                                   |                        |                         |                |                 |          |   |   |   |
|                       | Claims en retouren                                                                                                    |                                   |                        |                         |                |                 |          |   |   |   |
|                       | LET OP: na sucesvolle ingave van uw retour of garantie aanvraag; heeft u de mogelijkheid om <b>direkt een nieuwe onderdelen bestelling in te geven</b> .<br>Hiertoe kunt u meteen op het winkelwagen symbool klikken, die u rechts boven op de pagina aantreft, om te bestellen wat u wenst te ontvangen.<br>Leter sy op om in de nieuwe bestelling uw RNA nummer te vermeiden. |                                   |                        |                         |                |                 |          |   |   |   |
|                       | Op het moment dat een garantie aanvraag door ons goedgekeurd is, ontvangt u een credit voor het nieuw bestelde artikel.                                                                                                    |                                   |                        |                         |                |                 |          |   |   |   |
|                       | GARANTIE                                                                                                    | AANVRAAG INDIENEN                 | VERZENDING REGE        | LEN                     | RETOURZ        | ENDING AANGEVEN |          |   |   |   |

Als u één of meerdere producten uit uw bestelling wilt retourneren, selecteer dan 'REGISTREER NIEUWE RETOUR'.

| perm <sub>o</sub> bil | TECHNISCHE TEKENINGEN ELEKTRISCH AANGEDREV                                                                                                    | even Middelen 🗸 🛛 Handbewogen Middelen | V ZITTEN & POSITIONEREN V | MIJN PROFIEL 🗸 INFO | ormatie 🗸 internal | °ج | ٩ | • |
|-----------------------|----------------------------------------------------------------------------------------------------|----------------------------------------|---------------------------|---------------------|--------------------|----|---|---|
|                       | Hoofdpagina retouren-registratie                                                                                                    |                                        |                           |                     |                    |    |   |   |
|                       | Part(s) received without a valid Return Material Authorization number will not be processed.<br>Damaged or used part(s) will not be accepted in return.                          |                                        |                           |                     |                    |    |   |   |
|                       | Include a reference to Permobil Order Number to facilitate a faster processing.<br>Please make sure to provide as much information as possible as to the reason for your Return. |                                        |                           |                     |                    |    |   |   |
|                       | REGISTREER EEN NIEUWE RETOURE                                                                                                    |                                        |                           |                     |                    |    |   |   |
|                       | Select this option if you would like to return one or several products from your order                                                                                           |                                        |                           |                     |                    |    |   |   |

Begin met het selecteren van de bestelling door ofwel het bestelnummer in te typen ofwel op het zoekicoon te klikken om al uw geplaatste bestellingen weer te geven. Klik op 'SELECTEREN' op het betreffende ordernummer. Indien nodig kunt u de bestelling altijd uitbreiden door op het uitklapsymbool aan de linkerkant te klikken.

Identificeer de productlijn en voer de hoeveelheid in die u wilt retourneren en selecteer een reden voor het retourneren van het product.

Ga vervolgens verder door op 'VOLGENDE' te klikken. Controleer de samenvatting van de retourzending en als de informatie correct is, selecteert u 'REGISTREER RETOUR'.

Na retourregistratie worden een RMA-nummer en een retour-etiket aangemaakt. Het retour-etiket moet in het retour-pakket worden bijgevoegd. U kunt de voortgang van de retourzending volgen in "Claims en Retouren" onder lopende boodschappen.

| Om de retourzendir    | ng te regele                                                                                                    | n kiest u voor 'V                 | ERZENDING              | G REGELEN               | √' en vol      | gt u de i       | instructies. |                |   |   |
|-----------------------|----------------------------------------------------------------------------------------------------|-----------------------------------|------------------------|-------------------------|----------------|-----------------|--------------|----------------|---|---|
| perm <sub>o</sub> bil | TECHNISCHE TEKENINGEN                                                                                                    | ELEKTRISCH AANGEDREVEN MIDDELEN 🗸 | HANDBEWOGEN MIDDELEN 🗸 | ZITTEN & POSITIONEREN 🗸 | MIJN PROFIEL 🗸 | informatie 🗸    | INTERNAL     | <mark>ہ</mark> | ۹ | • |
|                       |                                                                                                    |                                   |                        |                         |                |                 |              |                |   |   |
|                       | Claims en retouren                                                                                                    |                                   |                        |                         |                |                 |              |                |   |   |
|                       | LET OP: na sucesvolle ingave van uw retour of garantie aanvraag, heeft u de mogelijkheid om <b>direkt een nieuwe onderdelen bestelling in te geven.</b><br>Hiertoe kurt u metsen op het winkelwagen symbool klikken, die u rechts boven op de pagina aantreft, om te bestellen wat u wenst te ontvangen.<br>Let er sop op om in de nieuwe bestelling uw RMA nummert te vermelden.<br>Op het moment dat een garantie aanvraag door ons goedgekeurd is, ontvangt u een credit voor het nieuw bestelde artikel. |                                   |                        |                         |                |                 |              |                |   |   |
|                       |                                                                                                    |                                   |                        |                         |                |                 |              |                |   |   |
|                       | GARANTIE                                                                                                    | AANVRAAG INDIENEN                 | VERZENDING REGE        | LEN                     | RETOURZ        | ENDING AANGEVEN |              |                |   |   |